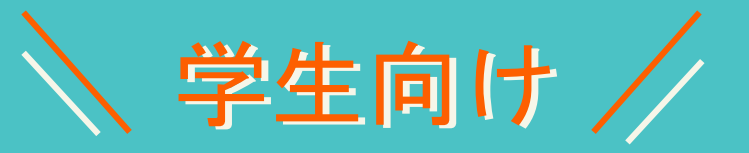

# サービス利用案内

# 情報戦略課,2025.03

本マニュアルは、学生の皆さんが利用できる各種サービスやシステムへの アクセス方法をご案内します

案内サービス一覧

授業・学習に必要なシステム

|    | 学生ポータル(UNIPA)              | <u>P 1</u>  |
|----|----------------------------|-------------|
|    | ていら・みす                     | <u>P 3</u>  |
|    | Moodle                     | <u>P 4</u>  |
|    | クラウド教室(Eclair)・学生PC活用教室エリア | <u>P 6</u>  |
| 学生 | 生生活で役立つ情報サービス              |             |
|    | OMUメール(Webメール)             | <u>P 7</u>  |
|    | OMUNET Wi-Fi               | <u>P 8</u>  |
|    | ウイルス対策ソフト(ApexOne)         | <u>P 8</u>  |
|    | Microsoft365 A3ライセンス       | <u>P 9</u>  |
| 学生 | 生生活で役立つその他サービス             |             |
|    | 図書館Webサービス                 | <u>P 9</u>  |
|    | 学生Navi                     | <u>P 10</u> |
|    | 就職支援ナビ                     | <u>P 11</u> |

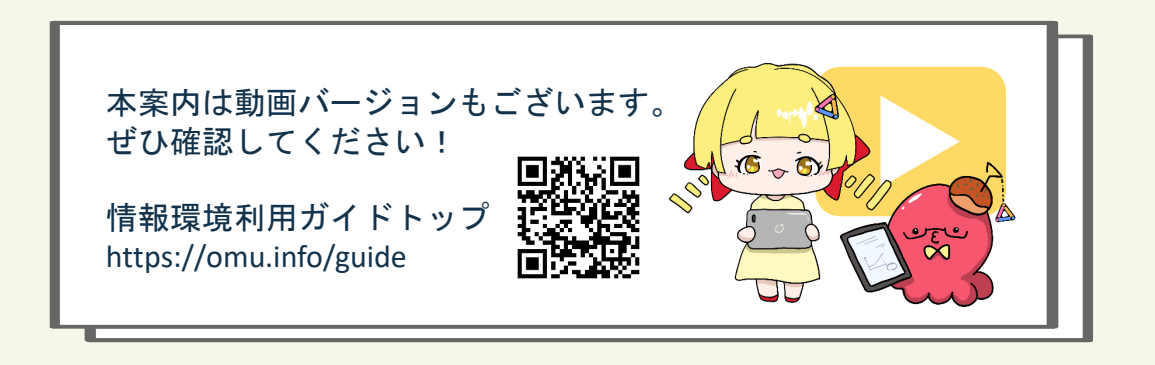

#### 学生ポータル(UNIPA)

□ 学生ポータル (UNIPA) とは

履修登録や、シラバス・成績・休講情報・お知らせの確認で利用するシステムです。 学生生活の中で1番利用することになるシステムとなります。 システムの利用マニュアルを下記のページより確認してください。

<u>【マニュアルはこちら】</u>

#### □ アクセス方法

アクセスは以下の2通りです。

- <u>大阪公立大学 Web サイト</u>からアクセス
- ② <u>OMUエントランスページ</u> からアクセス

#### 大阪公立大学 Web サイト からアクセス

大阪公立大学公式 Web サイト(<u>https://www.omu.ac.jp/</u>)の右側メニューから 「学内システム」をクリック ↓ OMUエントランスページ が開く ※これ以降は、次ページの ② OMUエントランスページからアクセス をご覧ください。

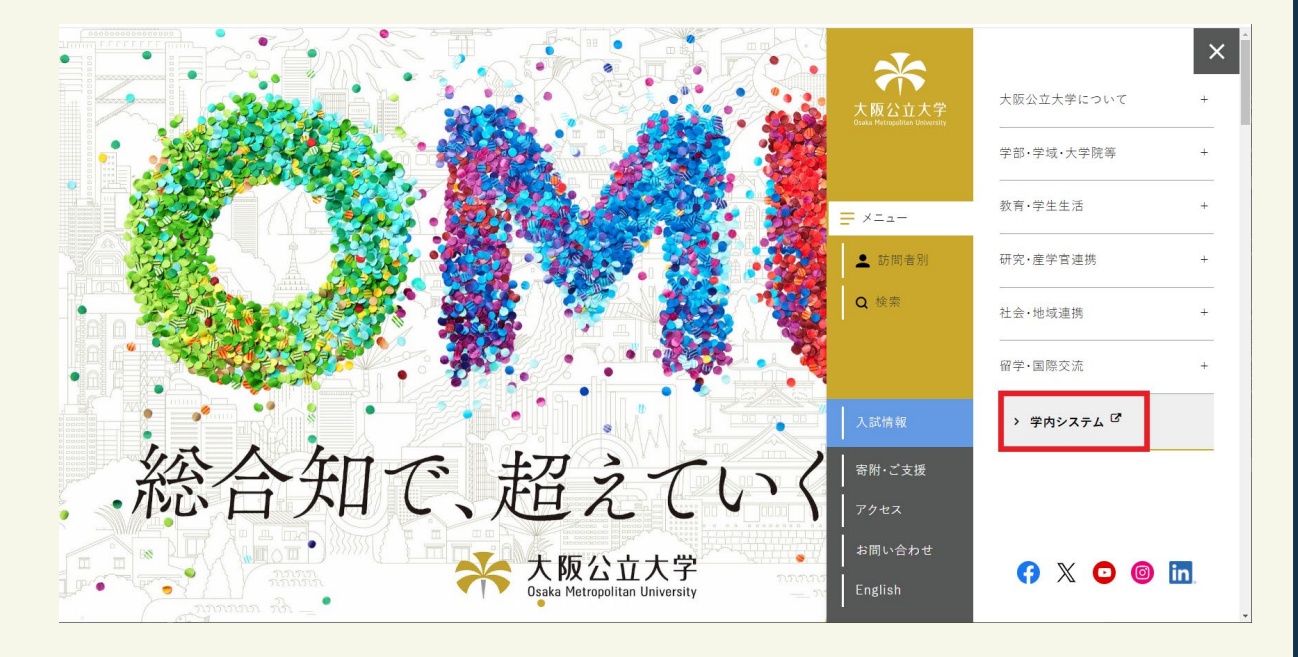

【大阪公立大学Webサイト】

学生ポータル(UNIPA) つづき

□ アクセス方法

② <u>OMUエントランスページ</u> からアクセス

OMUエントランスページ(<u>https://e.omu.ac.jp/</u>) ヘアクセス(または、開く)

OMUエントランスページ が表示されたら、「在学生の方」をクリック

OMU認証システム画面が表示されたら、OMUIDとOMU認証パスワードでログイン (学外からアクセスした場合は2要素認証画面が表示される) ↓ 学生ポータル(UNIPA)が表示される

【OMUエントランスページ】

| OMU エントランス ページ                       | Osaka Metropolitan University Entrance Page |
|--------------------------------------|---------------------------------------------|
| 障害情報 System Failure                  | ー メンテナンス 情報 Maintenance 11                  |
| 現在、障害のお知らせはございません。                   |                                             |
| OMU障害情報 詳細ページ 過去の障害情報           INFO | OMUメンテナンス情報 詳編ページ 過去のメンテナンス情報<br>INFO       |
|                                      | 変換         変換           教職員の方         20%   |

#### 【学生ポータル(UNIPA)】

| Source at the set of the set of the s | 2/27 16:04                                                                         | UTIEI Que setting favorie                                                          |
|----------------------------------------------------------------------------------------------------|------------------------------------------------------------------------------------|------------------------------------------------------------------------------------|
| 掲示板 成績照会 履修。 マイページ。 申請。 教職履修カルテ登録                                                                                                    |                                                                                    |                                                                                    |
| 重要 邦限あり                                                                                                    | 二件う交通機動の実施について(施設課) 【第分理書目のの実施について(施設課) 【第一日の単一日の単一日の単一日の単一日の単一日の単一日の単一日の単一日の単一日の単 | LH 5 1                                                                             |
| <u>もっと見る</u><br>日表示 月表示 履修授業                                                                                                    |                                                                                    |                                                                                    |
| (374-542)<br>(1945-542)<br>展示 時期度<br>夏<br>922                                                                                                    | 2023/02/28(火)<br>終日<br>予定はありません。<br>マイスクジェール地面                                     | ステジューム<br>(45前道)(4前日)(今日)(王日)(王日)(田)(田)<br>(11)(11)(11)(11)(11)(11)(11)(11)(11)(11 |
|                                                                                                    | 時 間 別<br> 予定はありません。                                                                |                                                                                    |
| 大阪公立大学                                                                                                    | Copyright 2017 Japan System Techniques C                                           | Co. Ltd All rights reserved                                                        |

#### ※ <u>OMUエントランスページ</u> とは

学内システムに障害が発生したり、メンテナンスの実施でシステムが停止する際の案内を 掲載するページです。 今後学内システムにアクセスできない場合は、本ページを確認してください。 事前にOMUエントランスページをブックマークしておきましょう。 教育学習支援基盤 ていら・みす

□ てぃら・みすとは

教育学習支援基盤 ていら・みす MU Teaching and Learning Support Platform

大学での学習をサポートするサイトです。

シラバスや成績分布といった学習履歴の閲覧、学習記録など、大学での学習を記録し、ふり返る ことができます。

【マニュアルはこちら】

□ アクセス方法

アクセスは以下の2通りです。

① 学生ポータル(UNIPA)にあるリンクからアクセス

<u>https://pfs.omu.ac.jp</u>からアクセス

#### 学生ポータル(UNIPA)にあるリンクからアクセス

学生ポータル(UNIPA)へアクセス、TOP画面の左下「リンク」から「てぃら・みす」を クリック

てぃら・みすのTOPページが開く

#### 【学生ポータル(UNIPA)】

|                                                                                                    | e                                                                                                    |      |
|----------------------------------------------------------------------------------------------------|----------------------------------------------------------------------------------------------------|------|
|                                                                                                    | <ul> <li> <sup>C</sup> 定期試験に係る情報             <sup>✓</sup> <u>ていら・みす</u> </li> <li> <sup>✓</sup> <u>Moodle</u> </li> <li> <sup>✓</sup> <u>P生Navi (情報共有サイト)</u> </li> <li> <sup>✓</sup> <u>OMUメール (Webメール)</u> </li> <li> <sup>✓</sup> <u>情報環境利用ガイド</u> </li> </ul> |      |
| ورج         ورج         (* 4.57 - 4.82)           (* 2.5.6.5.82)         (* 4.82)         (* 4.82)           (* 10.06)         (* 10.06)         (* 10.06)           (* 10.06)         (* 10.06)         (* 10.06)           (* 10.06)         (* 10.06)         (* 10.06)           (* 10.06)         (* 10.06)         (* 10.06)           (* 10.06)         (* 10.06)         (* 10.06)           (* 10.06)         (* 10.06)         (* 10.06)           (* 10.06)         (* 10.06)         (* 10.06)           (* 10.06)         (* 10.06)         (* 10.06)           (* 10.06)         (* 10.06)         (* 10.06)           (* 10.06)         (* 10.06)         (* 10.06)           (* 10.06)         (* 10.06)         (* 10.06)           (* 10.06)         (* 10.06)         (* 10.06) | <ul> <li>✓ <u>就職支援ナビ</u></li> <li>✓ <u>学生なんでも相談窓口</u></li> <li>✓ <u>安否確認システム</u></li> <li>✓ <u>キャンパスマップ</u></li> <li>✓ <u>大阪公立大学Webサイト</u></li> </ul>                                                                                                    |      |
| 最后会大学<br>Charget 2017 mars fasters Techniques Co. Lot. 40                                                                                                    | ※イメージ図 …                                                                                                    | teZ. |

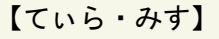

| (MC Inding and Lonning Support Parlian                     |                                                                    |                              | 日本語 (1)公正 太郎                           |
|------------------------------------------------------------|--------------------------------------------------------------------|------------------------------|----------------------------------------|
| ▲ Home (今年現)                                               | 朝 トップインフォメーション                                                     | ^                            | 1 ¥17FX-19-                            |
| 2022年度後期 2012/01/01<br>3/2 (3) より、2022年度時間の表示に切り詰えます。      |                                                                    |                              | 数員 優子 50<br>展査: 約支野キャンパス C1模1版         |
|                                                            | 今年期学家印度 @                                                          |                              | 10                                     |
|                                                            | 2022年度 前時の、あなたの学習目標を思いてください。                                       |                              | # #&&~08#6# ~                          |
|                                                            | 情報リテラシーの能力を高めたい                                                    |                              | 2002/02/23 (2005)<br>メール活動デスト8         |
| <ul> <li>9 学習関連リンク へ</li> <li>授業支援システム (Moodle)</li> </ul> | · 國際實驗[13]時 - 2022/03/14 21 34:04                                  |                              | 2022/02/23 (2022)<br>メール活動テストア         |
|                                                            | 注:)必ず、登録ボタンを担いてくたさい、登録地で得近することもできます。<br>(原生アドバイザー等機器和表: 新設成当社員に忘録) | 日都主地現する                      | 2002/02/23 (2000)<br>メール送信テスト6         |
|                                                            | o ant-conti                                                        |                              | 2022/02/23 <b>(2000)</b><br>メール通信テスト S |
|                                                            | 月5 經濟学流習                                                           | 教員 太郎 10 シラバス Moodle ふり返り D  | 2022/02/23 (Accuse)                    |
|                                                            | sk2 min I                                                          | 教員 太郎 ED シラバス Moodle ふり返り EP | メール送信デスト4                              |
|                                                            |                                                                    |                              | * 1 2 P                                |
|                                                            |                                                                    |                              | 員 現泉情報 /                               |
|                                                            |                                                                    |                              | 2022/02/17<br>運用テスト実施中 (               |
|                                                            |                                                                    |                              |                                        |
|                                                            |                                                                    |                              |                                        |
|                                                            | Annual Advanta Advanta Andre All Advanta                           |                              |                                        |

#### 授業支援システム Moodle

#### Moodle とは

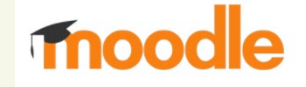

資料の配布や課題提出、授業の連絡、遠隔授業の受講など授業を受講する際に利用するシステム です。(すべての授業で必ず利用するわけではありません。Moodleを利用するかどうかは各授業 の教員にご確認ください。)

【利用マニュアルはこちら】

#### ロ アクセス方法

アクセスは以下の2通りです。

- 学生ポータル (UNIPA) にあるリンクからアクセス
- ② ていら・みすにあるメニューからアクセス

#### 学生ポータル(UNIPA)にあるリンクからアクセス

学生ポータル(UNIPA)へアクセス、TOP画面の左下「リンク」から「Moodle」をクリック Ţ MoodleのTOPページが開く

#### 【学生ポータル(UNIPA)】

| GUNIVERSAL PASSPORT RX<br>が回口グイン: 2023/02/27 16:04                                                                                                    | still y                                                                    | nte favorite |
|----------------------------------------------------------------------------------------------------|----------------------------------------------------------------------------|--------------|
| 現在<br>現在<br>現在<br>現在<br>現在<br>現在<br>の<br>2020/02/2 <u>104月</u> (前始な史) 共通数理地区工作に行う交通機械の気圧しないて<br>原本<br>2020/02/2 2022年(公毎知)成間(体帯現今会毎年状況一致の支援について (国内)<br>点 本<br>2020/02/2 2022年(近日)の間(体帯現今会毎年状況一致の支援について (国内)<br>点 本<br>2020/02/2 2022年(日本)<br>2021<br>2022年(日本)<br>2022年(日本)<br>2023年(日本)<br>2023年(日本)<br>2023年(日 |                                                                            |              |
|                                                                                                    | Copyright 2017 Japan System Techniques Co., Ltd. All rights reserved ※イメージ | <u> </u>     |

#### [Moodle]

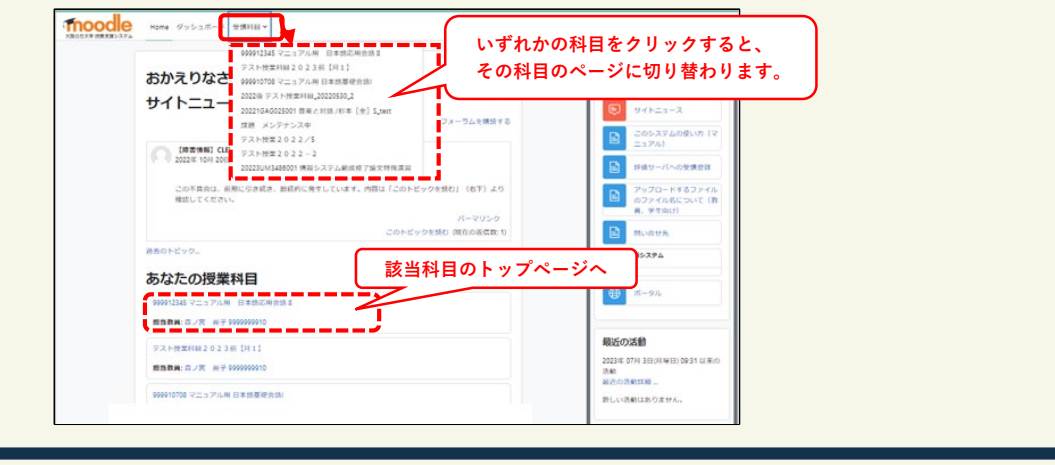

## □ アクセス方法

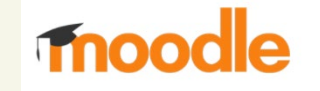

#### ② ていら・みすにあるメニューからアクセス

てぃら・みすヘアクセス、TOP画面に「履修中の科目」の一覧が表示されるので、 科目名の横に表示されている「Moodle」をクリックすると、その科目のMoodleの 画面が開きます。

#### 【ていら・みす】

| 教育学習支援基盤 ていら・みす<br>OMU Teaching and Learning Support Platform                                             |                                                                                 |       | ⊕ 日本語 ② 学生太郎                      |
|----------------------------------------------------------------------------------------------------|---------------------------------------------------------------------------------|-------|-----------------------------------|
| 🖀 Home (今半期)                                                                                              | ▶ 今半期学習目標 ②                                                                     | ^     | ▲ あなたへのお知らせ へ                     |
| 2022年度後期                                                                                                  | 2023年度 前期の、あなたの学習目標を書いてください。                                                    |       | 現在、表示するお知らせはありません。                |
| <ul> <li>① English Portfolio</li> <li>○ 学修成果物ショーケース へ</li> <li>Myショーケース (学生用)</li> <li>Dossier</li> </ul> | 注:必ず、登録ボタンを押してください、登録後に修正することもできます。<br>(学生アドバイザー等指導数員・数数相当編員に公開)<br>現在は入力明問がです。 | 4     | 現元情報     へ       現在、表示する情報はありません。 |
|                                                                                                    | <ul> <li>         ・回 随能中の料目         ・・・・・・・・・・・・・・・・・・・・・・・・・・・・・</li></ul>     | ^     |                                   |
|                                                                                                    | 月1 高度情報人工知能 I 教員花子 シラバス Moode Clicker回答 ふり                                      | )返り 🗹 |                                   |
|                                                                                                    | Copyright© University Public Corporation Osaka. All Rights Reserved.            |       |                                   |

|                                           | 498* |
|-------------------------------------------|------|
| 2023前 高度情報人工知能 II                         | <    |
| <ul> <li>一般</li> <li>すべてを折りたたむ</li> </ul> |      |
| アナウンスメント                                  |      |
| ~ トピッ <b>ク</b> 1                          |      |
| ~ トピック 2                                  |      |
| > トピック 3                                  |      |
| ~ トピック4                                   |      |
| ~ トピック 5                                  |      |
| ◇ トピック 6                                  |      |

#### クラウド教室 Eclair・学生PC活用教室エリア

#### クラウド教室 Eclairとは

# - Eclair

クラウド形態での情報処理教育環境です。 皆さんのパソコンからクラウド上の、Windows11のパソコンにアクセスして、 授業で利用する特殊なソフトウェアなどを使用することができます。 授業利用を優先としつつ、自学自習でもご利用いただけます。

詳しくは、このページの下のリンクよりご確認ください。 ・クラウド教室 Eclair について <u>https://www.omu.ac.jp/cii/ecs/</u>

・マニュアルやEclairへのアクセスについて https://www.omu.ac.jp/cii/ecs/eclair/use/index.html

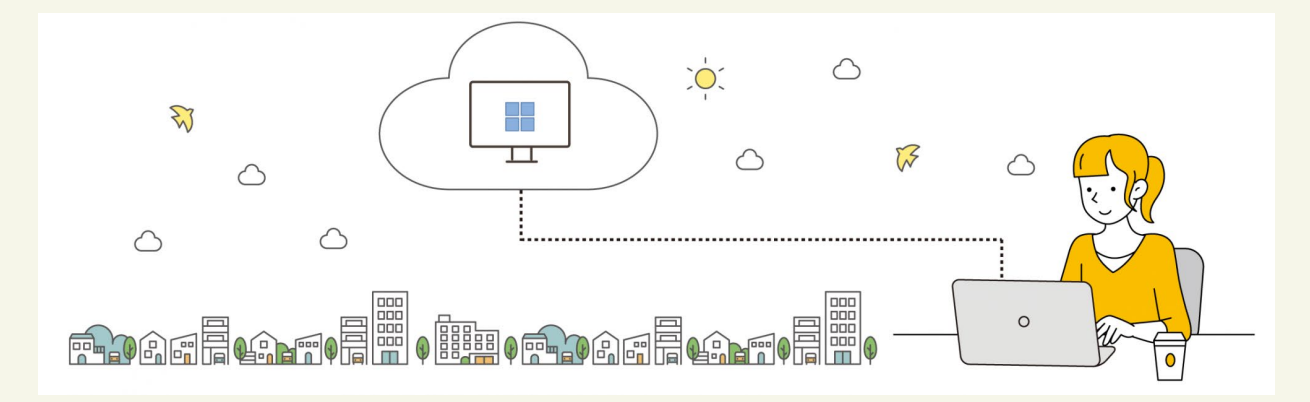

### □ 学生PC活用教室エリア

学生が自分のパソコンを使って自習するためのスペースです。 給電設備、Wi-Fi、外部ディスプレイとして大きな画面のモニターが自習で利用できま す。

以下のキャンパスに設置しています。 中百舌鳥キャンパス 杉本キャンパス 開放日時や期間について、詳しくは下記URLにアクセスしてご確認ください。 https://www.omu.ac.jp/cii/ecs/

OMUメール (Webメール)

#### □ OMUメールとは

OMUメールは在籍期間中に利用可能なメールサービスです。 履修登録についてなど大学から様々なお知らせが届きます。<u>毎日受信内容を確認してください</u>。

【マニュアル掲載ページ】 情報環境利用ガイド <u>https://omu.info/st-mail/</u>

#### ロ アクセス方法

まず学生ポータル(UNIPA) ヘアクセスし、TOP画面の左下「リンク」から「OMUメール」を クリックします。 次にOMU認証システムログイン画面が開いたら、ログインしてOMUメールのTOPページが 開きます。(ログイン方法については情報環境利用ガイドを確認してください。)

#### 【学生ポータル(UNIPA)】

| Section of the section of the sec | /02/27 16:04                                                                                                    | and Office                                               | setting favorite   |
|----------------------------------------------------------------------------------------------------|----------------------------------------------------------------------------------------------------|----------------------------------------------------------|--------------------|
| 掲示板 成績照会 履修。 マイベージ。 申請。 教職履修カルテ登録                                                                                                    |                                                                                                    |                                                          |                    |
| 重要 期限あり<br>用 示 2023/02/24 <u>【技本】(お知らせ)共通教育地区工</u> 3<br>用 示 2023/02/22 <u>2222年重(公本型)原間内体売業年金第</u><br>周 示 2023/02/22 <u>2022年重装期・通年科目の成績を開示</u><br>もっと見る                                                                                                    | <b>■11件 3 交通機制の実施について</b> [ 施設課 ] <b>420</b><br><b>1度代表一覧の変更新について ( 面内学生対象 ) ]</b> ( 学主課  民間団体等其学会担当<br>しました ( 教育推進課 ) | ☑ <u>定期試験に係る情報</u><br>☑ <u>てぃら・みす</u><br>☑ <u>Moodle</u> |                    |
| 日表示月表示 履修授業                                                                                                    |                                                                                                    | ☑ 学生Navi (情報共有サイト)                                       |                    |
|                                                                                                    | <b>2023/02/28(</b> 火)                                                                                                  | COMUメール (Webメール)                                         | スケジュール<br>・ 翌週 ▶ ● |
| □ □                                                                                                    | 終日<br>予定はありません。                                                                                                    | 信報環境利用ガイド                                                |                    |
| リンク                                                                                                    | マイスケジュール道加                                                                                                    | C <u>就職支援ナビ</u>                                          |                    |
| C 定期試験に係る情報<br>C <u>ていら・みす</u><br>C <u>Moodla</u>                                                                                                    | 時間別<br>予定はありません。                                                                                                    | ⑦     学生なんでも相談窓口                                         |                    |
| G 学生Navi (債銀共有サイト)     G     OMUメール (Webメール)     G     債報環境利用ガイド     G     債報環境利用ガイド     G     G     信報     G     G     G     S     G     S     S     G     S     S         |                                                                                                    | <u> </u>                                                 |                    |
| ○ <u>穀類支援ナビ</u><br>○ <u>学生なんでも相談家口</u><br>(中本本時初にコート)                                                                                                    |                                                                                                    | <u> </u>                                                 |                    |
| 0 <u>米日間ボンスフェブ</u><br>② <u>キャンパスマップ</u><br>② <u>大阪公立大学Webサイト</u>                                                                                                    |                                                                                                    | C 大阪公立大学Webサイト                                           |                    |
|                                                                                                    |                                                                                                    | ※イメ                                                      | ージ図                |
| 大阪公立大学                                                                                                    | Copyright 2017 Japan System Techniques Co., Ltd. A                                                                     | ll rights reserved                                       | サイトマップ             |

#### 【 ОМU メール】

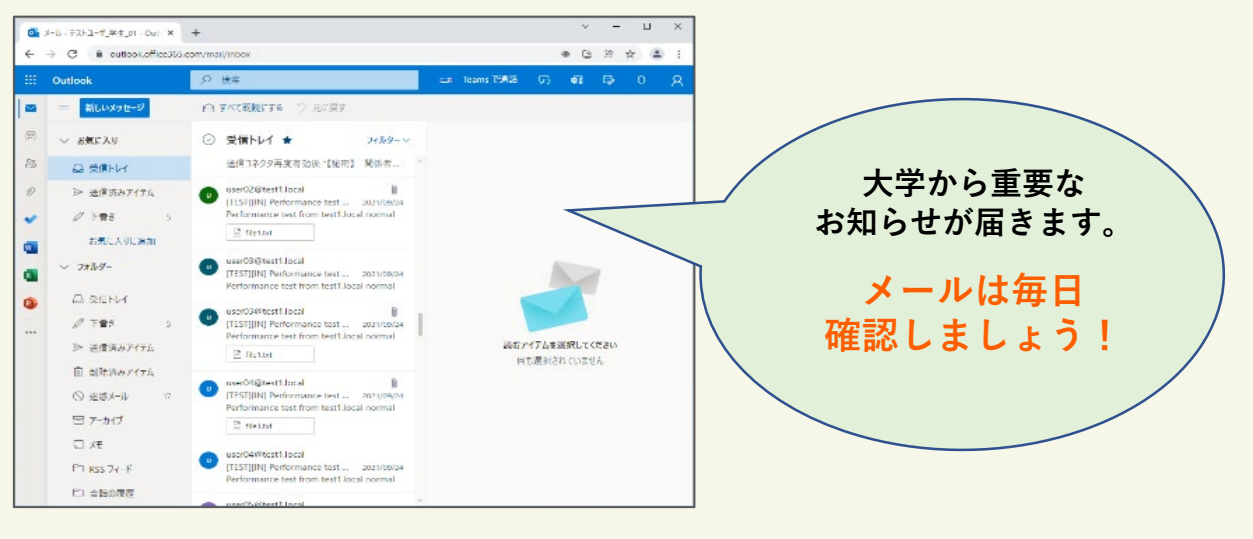

#### OMUNET Wi-Fi とは

学内で利用可能なWi-Fiです。ステッカーのある場所でご利用いただけます。 利用できるWi-Fiは複数あり、接続手順がそれぞれ異なります。

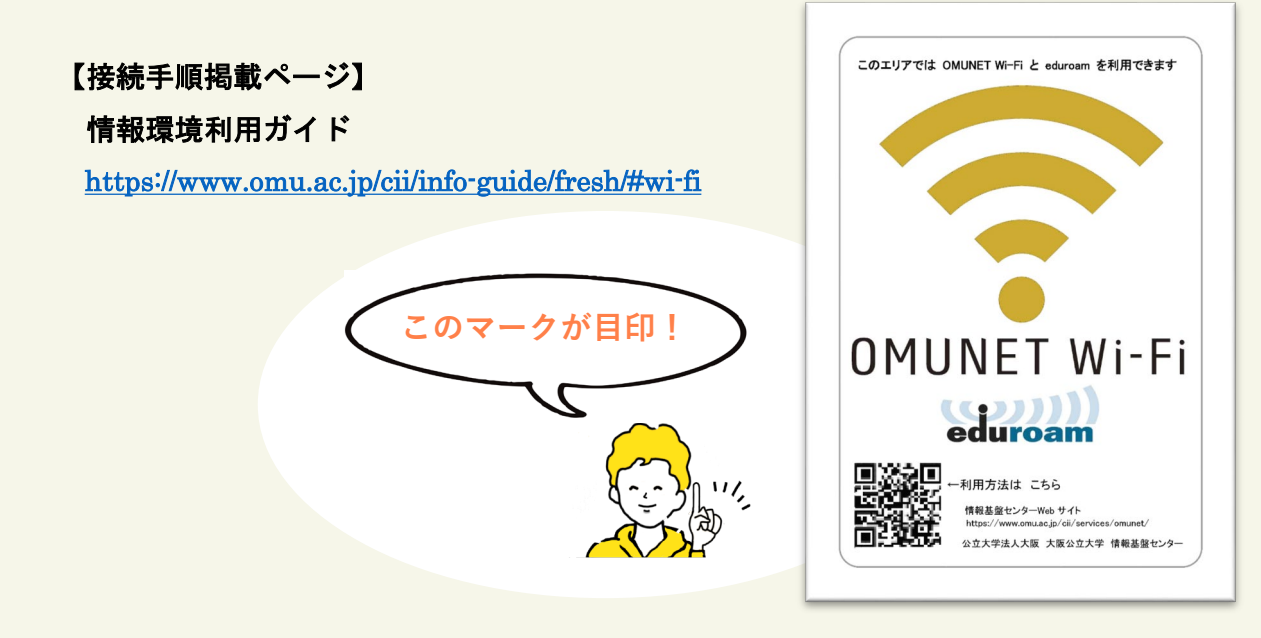

ウイルス対策ソフト

#### ロ ウイルス対策ソフト (Apex One)

在籍期間中に大学提供のウイルス対策ソフト(Apex one)をインストール、利用可能です。 個人用ノートPCにウイルス対策ソフトやOfficeアプリがインストールされていない場合は、 以下のページよりマニュアルを確認し、インストールしてご利用ください。

#### 【マニュアル掲載ページ】

#### 情報環境利用ガイド

・ウイルス対策ソフト <u>https://www.omu.ac.jp/cii/info-guide/fresh/#apexone</u>

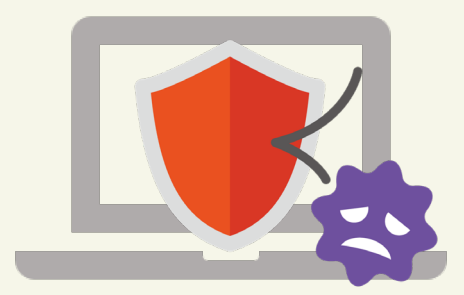

#### Microsoft365

#### Microsoft365 A3ライセンス

在籍期間中、学生にはマイクロソフト365のA3ライセンスが付与されます。 レポートや発表資料の作成に、ExcelやWordなどのOfficeアプリをインストールすることは もちろん、連絡手段としてTeamsやOutlookを利用したり、Formsでアンケートに回答できます。 その他、Microsoftが提供するAIである、Copilotを利用することも可能です。

#### 【利用方法掲載ページ】

#### 大阪公立大学 情報基盤センターWebサイト

https://www.omu.ac.jp/cii/fresh/

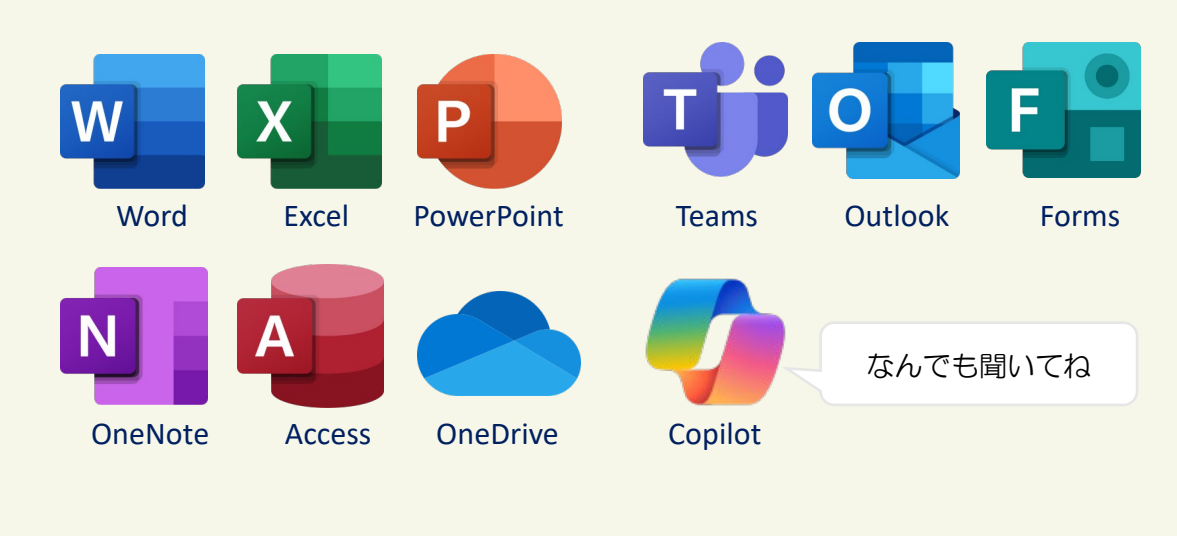

#### 図書館Webサービス

#### □ 図書館Webサービス とは

学内や自宅などのパソコンから蔵書検索や図書の予約・貸出期間の延長、文献の取り寄せが 可能です。電子ブックや電子ジャーナルも利用できます。

#### 【サービス詳細掲載ページ】

大阪公立大学図書館

https://www.omu.ac.jp/library/service/

#### 学生Navi

#### □ 学生Naviとは

以下のような項目の、学生生活で必要な情報を掲載しています。

- ・授業/履修
- ・各種証明書/申請手続き
- ·授業料/経済支援制度
- ・留学生の学生生活/経済支援制度
- ・情報システム/ネットワーク など

#### ロ アクセス方法

#### 学生ポータル(UNIPA)にあるリンクからアクセス

学生ポータル(UNIPA)へアクセス、TOP画面の左下「リンク」から「学生Navi」をクリック ↓ 学生NaviのTOPページが開く

・健康/安全

·国際交流

・進路/就職

#### 【学生ポータル(UNIPA)】

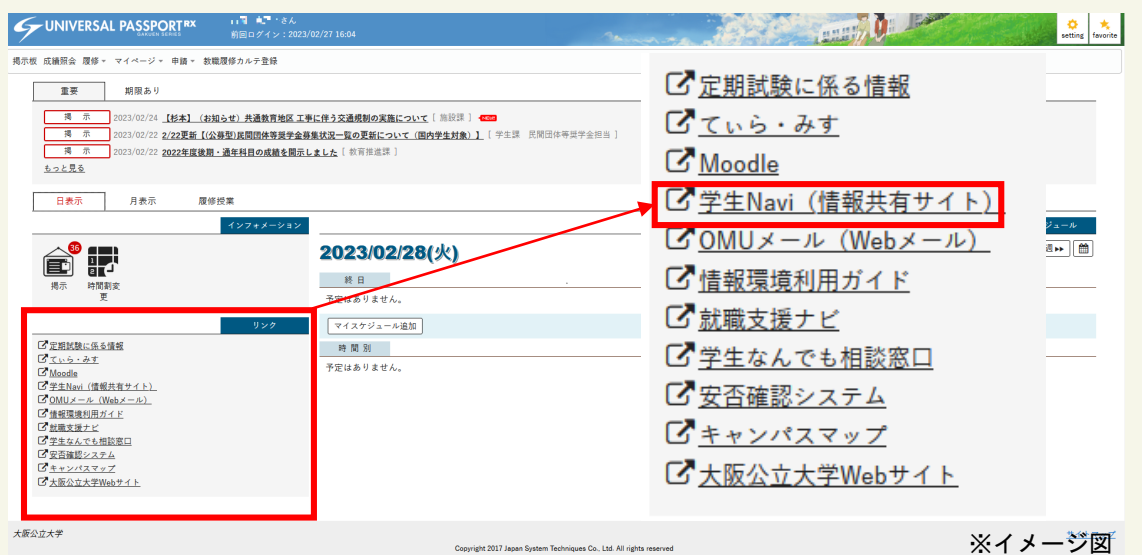

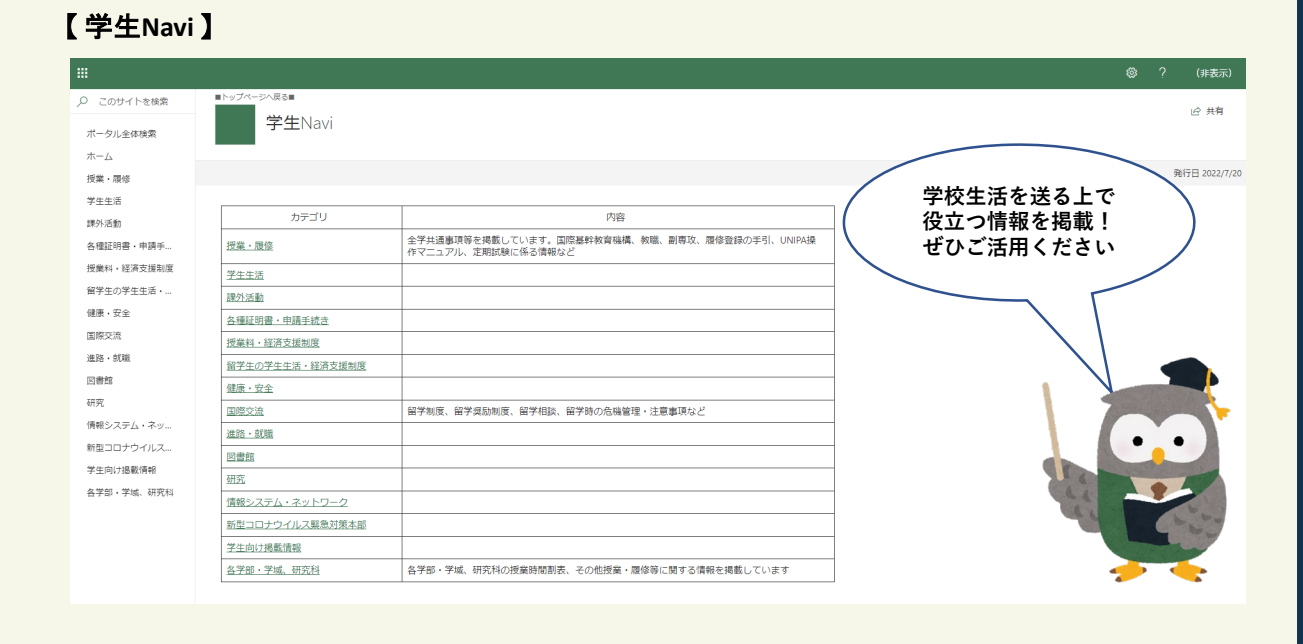

#### 10

#### 就職支援ナビ

#### 就職支援ナビとは

以下のような項目の、就職活動に関する情報等を掲載しています。

- ・本学に届く求人票の検索及び閲覧
- ・支援行事の予約
- ・進路希望の登録
- ・進路報告の登録

#### 【マニュアル掲載ページ】 学生Navi>進路・就職><u>就職支援ナビ</u>

#### □ アクセス方法

アクセスは以下の2通りです。

学生ポータル(UNIPA)にあるリンクからアクセス

<u>1</u> https://omu.info/hwjwpqhx からアクセス

#### 学生ポータル(UNIPA)にあるリンクからアクセス

学生ポータル(UNIPA) ヘアクセス、TOP画面の左下「リンク」から「就職支援ナビ」を クリック

就職支援ナビのTOPページが開く

#### CONTINUERSAL PASSPORT RX 前回ログイン: 2023/02/27 16:0 setting favorite 掲示板 成績照会 履修。 マイページュ 申請。 教職履修カルテ登録 ご定期試験に係る情報 市平 期限あり C ていら・みす 2023/02/22 2022年度後期・通年科目の成績を開示しました[ 教育推進課 ] もっと見る Moodle 日表示 月表示 履修授業 ご学生Navi(情報共有サイト) COMUメール (Webメール) 2023/02/28(火) 終日 信報環境利用ガイド 予定はありません マイスケジュール追加 ☑ 就職支援ナビ □ <u>定期試験に係る情報</u> □ <u>ていら・みす</u> □ <u>Moodle</u> 時間別 学生なんでも相談窓口 宇はありません C <u>Woodde</u> C <u>学生Navi (情報共有サイト)</u> C <u>OMUメール (Webメール)</u> C 安否確認システム C QMUメール (Webメール) C 債績環境利用ガイド C 鼓蔵支援ナビ C 学生なんでも相談窓口 C 安否確認システム C キャンパスマップ C 大阪公立大学Webサイト C大阪公立大学Webサイト 大阪公立大学 サイトマップ ※イメージ図 oan System Techniques Co., Ltd. All rights reserve

#### ② <u>https://omu.info/hwjwpqhx</u> からアクセス

【就職支援ナビ】 ♀ 公大 太郎さん 学内の就職支援イベン トのお知らせや学外の イベントの案内など進 <u>\_</u> 문음 888 E 路・就職に関する情報 個人(グループ) 支援行事の参加予 面談予約 約 求人を検索する 進路希望登録 を多数掲載しています。 虚 R. 40 88 ぜひご活用ください! 准路報告登録 インターンシップ 就職活動体験記検 全ての

- ・インターンシップ情報の閲覧
- ・個人面談の予約
- ・活動体験記の検索及び閲覧

など